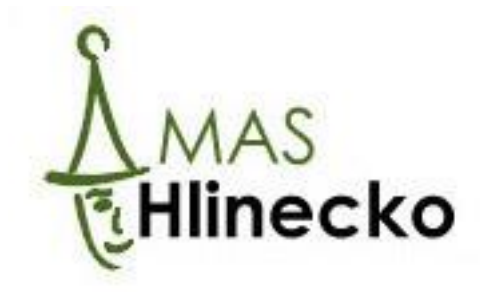

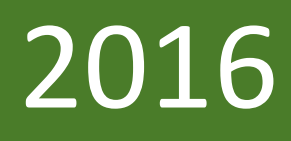

# Postup pro získání elektronického podpisu a podepisování dokumentů v MS2014+

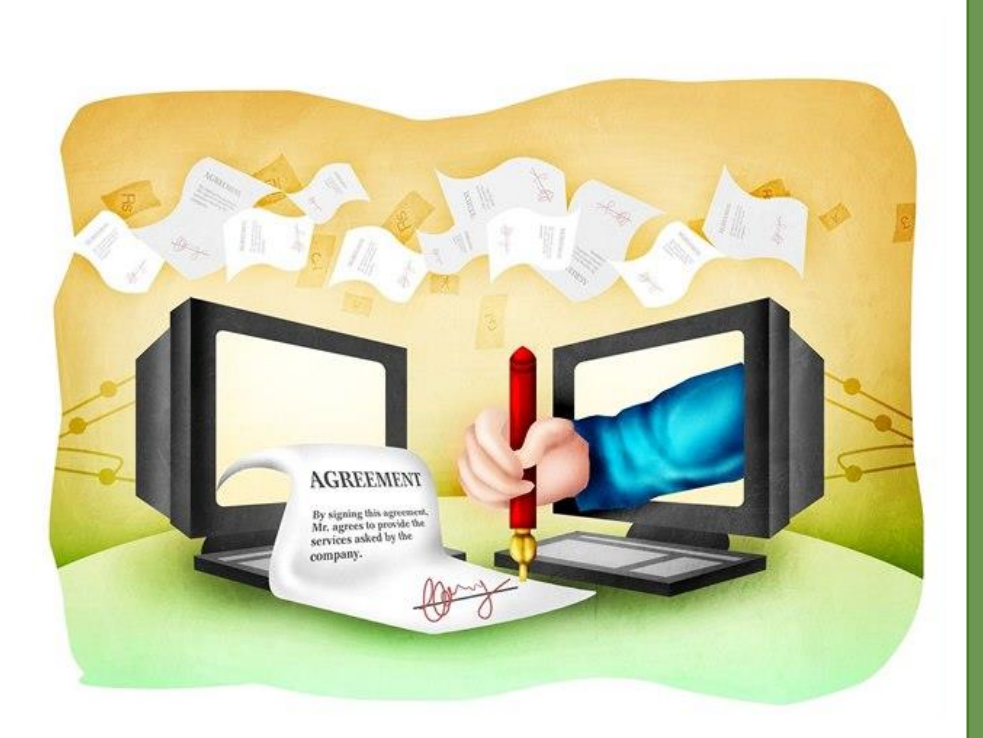

Místní akční skupina Hlinecko, z.s. 1.6.2016

# Obsah:

| 1 | Postup pro založení elektronického podpisu             | 1  |
|---|--------------------------------------------------------|----|
|   | Výběr druhu elektronického podpisu                     | 1  |
|   | Generování žádosti o certifikát                        | 1  |
|   | Vygenerování ID žádosti                                | 2  |
|   | Instalace aplikace iSignum                             | 3  |
|   | Vyplnění formulářů elektronický podpis                 | 5  |
|   | Založení elektronického podpisu na pobočce České pošty | 6  |
|   | Instalace elektronického podpisu                       | 7  |
| 2 | Podepisování dokumentů v aplikaci MS2014+              | 10 |
|   | Nastavení signatáře projektu                           | 10 |
|   | Instalace programů pro vkládání elektronických podpisů | 12 |
|   | Podepisování v aplikaci MS2014+                        | 13 |

# 1 POSTUP PRO ZALOŽENÍ ELEKTRONICKÉHO PODPISU

## Výběr druhu elektronického podpisu

Do internetového prohlížeče Internet Explorer zadejte adresu http://www.postsignum.cz/kvalifikovane\_certifikaty.html

Potom vyberte, o jaký elektronický podpis (kvalifikovaný certifikát) máte zájem (k podepisování žádostí v aplikaci MS2014+ je možné použít oba dva druhy elektronického podpisu), a to buď:

- Veřejná správa a Firmy a organizace (dokumenty jsou podepsány názvem organizace, musí zařídit statutární zástupce organizace) klikněte na možnost Zástupce organizace
- Fyzické osoby (dokumenty jsou podepisovány Vašim jménem)

|                                        | 調報 English                                                                                                    |  |  |  |  |  |  |  |
|----------------------------------------|----------------------------------------------------------------------------------------------------|--|--|--|--|--|--|--|
|                                        | Úvodní stránka   Zákaznický portál   Zákaznický portál   Zákaznická podpora   🥍 Kontakty                                                                                                    |  |  |  |  |  |  |  |
| <u>Vyhledej</u>                        | » <u>Veřejná správa</u> » <u>Firmy a organizace</u> » <u>Podnikatelé (OSVČ)</u> » <u>Fyzické osoby</u>                                                                                                    |  |  |  |  |  |  |  |
| Navigace PostSignum                    | » <u>Úvodní stránka</u> » <u>Postup pro získání certifikátu</u> » Firmy, organizace, veřejná správa                                                                                                    |  |  |  |  |  |  |  |
| Popis služeb PostSignum                | Firmy, organizace, veřejná správa                                                                                                    |  |  |  |  |  |  |  |
| Postup pro získání certifikátu         |                                                                                                    |  |  |  |  |  |  |  |
| Firmy, organizace, veřejná správa      |                                                                                                    |  |  |  |  |  |  |  |
| Podnikatelé (OSVČ)                     | Jako právnické osoby vystupují jakékoliv organizace, které chtějí nechat vydat certifikáty pro své zaměstnance. Právnická osoba si nejprve připraví nezbytné podklady. Na pracovišti České pošty dojde během jedné návštěvy k uzavření smlouvy, |  |  |  |  |  |  |  |
| Fyzické osoby                          |                                                                                                    |  |  |  |  |  |  |  |
| Informace k návštěvě pobočky ČP        | smlouvy je možné vydat libovolné množství certifikátů.                                                                                                    |  |  |  |  |  |  |  |
| Obnova certifikátu/následný certifikát |                                                                                                    |  |  |  |  |  |  |  |
| Cenik služeb                           | Prirucka pro zakazniky - pravnicke osoby (pdf, ζ32kb)                                                                                                    |  |  |  |  |  |  |  |
| Dokumenty, návody a jiné soubory       |                                                                                                    |  |  |  |  |  |  |  |
| 🔲 Pobočky                              | Zastupce organizace                                                                                                    |  |  |  |  |  |  |  |
| Certifikáty uživatelů                  | Postup pro zástupce organizace při uzavření smlouvy a vydání certifikátu zaměstnanci.                                                                                                    |  |  |  |  |  |  |  |
| Certifikáty a CRL autorit              |                                                                                                    |  |  |  |  |  |  |  |
| Generování žádosti o certifikát        | <u>Zamestnanec organizace - pouze vydani certifikatu</u>                                                                                                    |  |  |  |  |  |  |  |
| Instalace vydaného certifikátu         | Postup pro zaměstnance organizace k vydání certifikátu.                                                                                                    |  |  |  |  |  |  |  |
| Další služby PostSignum                |                                                                                                    |  |  |  |  |  |  |  |

# Generování žádosti o certifikát.

Klekněte na pole **Generování žádosti o certifikát**. Potom budete vyzváni k potvrzení přístupu k webu - potvrdíte kliknutím na možnost **Ano**. Viz obrázky níže.

POZOR! Generování žádosti o certifikát musí proběhnout na stejném počítači, na kterém pak bude instalovaný samotný certifikát. Generovat žádost a instalovat certifikát na různých počítačích NELZE!

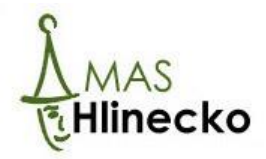

| OPPostSignum                                                                                                    |                                           | <u>Úvodní stránka</u>                       | Zákaznický portál   Zákazn   | ická podpora   🧩 Kontakty |  |  |  |  |  |  |
|----------------------------------------------------------------------------------------------------|-------------------------------------------|---------------------------------------------|------------------------------|---------------------------|--|--|--|--|--|--|
| <u>Vyhledej</u>                                                                                                    | ≫ <u>Veřejná správa</u>                   | » <u>Firmy a organizace</u>                 | » <u>Podnikatelé (OSVČ</u> ) | >> Fyzické osoby          |  |  |  |  |  |  |
| Navigace PostSignum                                                                                                    | » <u>Úvodní stránka</u> » <u>Postup</u> p | pro získání certifikátu » Firmy, organizace | , veřejná správa             |                           |  |  |  |  |  |  |
| avigace PostSignum       > Úvodní stránka > Postup pro ziskání certifikátu > Firmy, organizace, veřejná správa         Popis služeb PostSignum       Pistup pro ziskání certifikátu         ● Firmy, organizace, veřejná správa         Podnikatelé (OSVČ)       Jako právnické osoby vystupují jakékoliv organizace, které chtějí nechat vydat certifikáty pro své zaměštnance. Právm nejprve připraví nezbytné podklady. Na pracoviští České pošty dojde během jedné návštěvy k uzavření smlouvy, systému Postsignum a vydání certifikátu. Smlouva se uzavírá převážně na dobu neurčitou. Na základě jedné smlouv, vydat libovolné množství certifikátu. Smlouva se uzavírá převážně na dobu neurčitou. Na základě jedné smlouvy, vydat libovolné množství certifikátu.         Dokumenty, návody a jiné soubory       Příručka pro zákazníky - právnické osoby (pdf, 232k8)         Oktivatelů       Zástupce organizace         Certifikáty uživatelů       Zástupce organizace - pouze vydání certifikátu         Stalažop Postšignum       Proz záskaní certifikátu.         Prozikapro zákazní kate       Postup pro zástupce organizace - pouze vydání certifikátu         Postup pro zaměstnance organizace k vydání certifikátu.       Postup pro zaměstnance organizace k vydání certifikátu.         Postup pro zaměstnance organizace k vydání certifikátu.       Postup pro zaměstnance organizace k vydání certifikátu.         Postup pro zaměstnance organizace k vydání certifikátu.       Postup pro zaměstnance organizace k vydání certifikátu.         Postup pro zaměstnance organizace k vydání certifikátu.       Postup pro zamě |                                           |                                             |                              |                           |  |  |  |  |  |  |
| ● 2010 Česká pošta       Certifikační autorita PostSignum       Mapa Stránek       Call centrum       Zákaznická podpora       Image: Stránek         Potvrzení přístupu k webu       ×         ▲       Tento web se pokouší provést vaším jménem operaci s digitálním certifikátem:       https://www.postsignum.cz/online_generovani_zadosti.html         Provádět vaším jménem operace s digitálním certifikátem byste měli povolit pouze známým webům. Chcete tuto operaci povolit?       Call centrum       Zákaznická podpora       Image: Stránek                                                                                                    |                                           |                                             |                              |                           |  |  |  |  |  |  |

# Vygenerování ID žádosti

Splněním přechozích kroků se dostanete na on-line generování žádosti o vydání certifikátu. Zde doplníte svoje **jméno a příjmení (viz obrázek níže bod 1.)**, popř. jiný název certifikátu dle svého uvážení, aktivní **e-mail (viz obrázek níže bod 2.)**, ke kterému máte přístup. Označíte možnost **Potvrzuji, že jsem se seznámil s pokyny pro generování žádosti o vydání certifikátu (viz obrázek níže bod 3.)** a klikněte na pole **Vygenerovat a odeslat žádost o certifikát na www server PostSignum (viz obrázek níže bod 4.)**. Systém vygeneruje ID žádosti, které si opište nebo vytiskněte – bude potřebné předložit se smlouvou na poště. Na server PostSignum byla uložena žádost o vydání certifikátu.

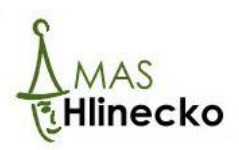

| Ooplňte údaje pro generování žádosti o                                                                                                    | certifikát                                                                                                    |
|----------------------------------------------------------------------------------------------------|----------------------------------------------------------------------------------------------------|
| méno a příjmení nebo název certifikátu                                                                                                    | Lenka Juklová *                                                                                                    |
| -mail                                                                                                    | lenka.juklova@seznam.cz *                                                                                                    |
| Druh certifikátu                                                                                                    | Vygenerovanou žádost lze použít pouze pro vydání jednoho certifikátu. Ty<br>vydávaného certifikátu je potřeba specifikovat při jeho vydání.                                                                                                    |
| /elikost klíče                                                                                                    | 2048 bitů 🗸                                                                                                    |
| Imístění soukromého klíče                                                                                                    | Operační systém Windows 🗸                                                                                                    |
| Statní nastavení                                                                                                    | Změnit zahoznočení úložiště Víčů                                                                                                    |
| Potvrzuji, že jsem se seznámil <u>s pokyn</u><br>ygenerovat a odeslat žádost o certifikát na v<br>lost o vydaní certifikátu pude ulozena<br>ES E-MAIL. Po vygenerování Vám bude<br>Élit operátorovi při vydání certifikátu na                                                                                                    | y pro generování žádosti a vydání certifikátu.<br>www.server PostSignum<br>na www.server PostSignum, TATO MOŽNOST NELZE VYUŽÍT PRO OBNOVU CERT<br>přiděleno jednoznačné ID žádosti o certifikát. Toto jednoznačné ID žádosti je n<br>pobočce České pošty se službou Czech POINT.                                                                                                    |
| Potvrzuji, že jsem se seznámil <u>s pokyn</u><br>ygenerovat a odeslat žádost o certifikát na v<br>dost o vygani certifikátu buge ulozena<br>ES E-MAIL. Po vygenerování Vám bude<br>Élit operátorovi při vydání certifikátu na                                                                                                    | y pro generování žádosti a vydání certifikátu.<br>www.server PostSignum<br>na www.server PostSignum, TATO MOŽNOST NELZE VYUŽÍT PRO OBNOVU CERT<br>přiděleno jednoznačné ID žádosti o certifikát. Toto jednoznačné ID žádosti je r<br>pobočce České pošty se službou Czech POINT.                                                                                                    |
| Potvrzuji, že jsem se seznámil <u>s pokyn</u><br>ygenerovat a odeslat žádost o certifikát na v<br>tost o vydani certnikatu Dude ulozena<br>ES E-MAIL. Po vygenerování Vám bude<br>lit operátorovi při vydání certifikátu na<br><u>Veřejná správa</u>                                                                                                    | y pro generování žádosti a vydání certifikátu,<br>www server PostSignum<br>na www server PostSignum, TATO MOŽNOST NELZE VYUŽÍT PRO OBNOVU CERT<br>přiděleno jednoznačné ID žádosti o certifikát. Toto jednoznačné ID žádosti je r<br>pobočce České pošty se službou Czech POINT.<br><u>Úvodní stránka</u>   Zákaznický portál   Zákaznická podpora  <br>y a organizace <u>Podnikatelé (OSVČ)</u> <u>Fyzické osoby</u>                                                                                                    |
| Potvrzuji, že jsem se seznámil <u>s pokyn</u><br>ygenerovat a odeslat žádost o certifikát na v<br>rost o vygani certnikatu puge ulozena i<br>ES E-MAIL. Po vygenerování Vám bude<br>Élit operátorovi při vydání certifikátu na<br>Veřejná správa <u>» Eirm</u><br><u>Úvodní stránka</u> » <u>Generování žádosti o cert</u>                                                                                         | vy pro generování žádosti a vydání certifikátu.<br>www.server PostSignum<br>na www.server PostSignum, TATO MOŽNOST NELZE VYUŽÍT PRO OBNOVU CERT<br>přiděleno jednoznačné ID žádosti o certifikát. Toto jednoznačné ID žádosti je r<br>pobočce České pošty se službou Czech POINT.<br><u>Úvodní stránka</u>   <u>Zákaznický portál</u>   <u>Zákaznická podpora</u>   <u>v</u><br>y a organizace <u>Podnikatelé (OSVČ)</u> <u>Pyzické osoby</u><br>t <u>fikát</u> » On-Line generování žádosti                                                                                              |
| Potvrzuji, že jsem se seznámil <u>s pokyn</u><br>ygenerovat a odeslat žádost o certifikát na v<br>tost o vydani certnikatu Dude ulozena<br>ES E-MAIL. Po vygenerování Vám bude<br>Élit operátorovi při vydání certifikátu na<br><u>Veřejná správa</u> <u>&gt; Firm</u><br><u>Úvodní stránka</u> > <u>Generování žádosti o cert</u><br>ádost o certifikát byla úspěší                                               | y pro generování žádosti a vydání certifikátu.<br>www server PostSignum<br>na www server PostSignum, TATO MOŽNOST NELZE VYUŽÍT PRO OBNOVU CERT<br>přiděleno jednoznačné ID žádosti o certifikát. Toto jednoznačné ID žádosti je r<br>pobočce České pošty se službou Czech POINT.<br><u>Úvodní stránka</u>   Zákaznický portál   Zákaznická podpora   $\checkmark$<br>y a organizace<br>prodnikatelé (OSVČ)<br>pryzické osoby<br>fikát » On-Line generování žádosti<br>ně vygenerována a odeslána na server PostSignum!                                                                    |
| Potvrzuji, že jsem se seznámil <u>s pokyn</u><br>ygenerovat a odeslat žádost o certifikát na v<br>tost o Vydani čertifikátu bude ulozena<br>ES E-MAIL. Po vygenerování Vám bude<br>liti operátorovi při vydání certifikátu na<br><u>Veřejná správa</u> <u>&gt; Eirm</u><br><u>Úvodní stránka</u> > <u>Generování žádosti o certifikát</u><br>dost o certifikát byla úspěši<br>Při vydávání certifikátu sdělte prac | y pro generování žádosti a vydání certifikátu.<br>www.server PostSignum<br>ha www.server PostSignum, TATO MOŽNOST NELZE VYUŽÍT PRO OBNOVU CER<br>přiděleno jednoznačné ID žádosti o certifikát. Toto jednoznačné ID žádosti je r<br>pobočce České pošty se službou Czech POINT.<br><u>Úvodní stránka</u>   Zákaznický portál   Zákaznická podpora   $\checkmark$<br>y a organizace<br>podnikatelé (OSVČ)<br>pryzické osoby<br>tíkát » On-Line generování žádosti<br>ně vygenerována a odeslána na server PostSignum!<br>sovníkovi České pošty tyto údaje, aby bylo možné žádost vyhledat: |

# Instalace aplikace iSignum

Nyní je potřeba nainstalovat aplikaci iSignum, která zajistí správné fungování certifikátu. Na stránce <u>http://www.postsignum.cz/kvalifikovane certifikaty.html</u> klikněte na **Programy ke stažení**. Dále klikněte na pole **Stáhnout** a **Uložit soubor** (viz obrázky níže).

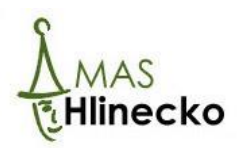

| Vyhledej                                                                                                    | <mark>≫ <u>Veřejná správa</u></mark>                                                                                                    | >> Firmy a organizace                                     | <mark>≫ Podnikatelé (OSVČ)</mark> ≫ Fy          |  |  |  |  |  |  |
|----------------------------------------------------------------------------------------------------|----------------------------------------------------------------------------------------------------|-----------------------------------------------------------|-------------------------------------------------|--|--|--|--|--|--|
| Navigace PostSignum                                                                                                    | » <u>Úvodní stránka</u> » <u>Popis služ</u>                                                                                                    | <u>žeb PostSignum</u> » <u>Certifikáty</u> » Kvalifikovan | é certifikáty                                   |  |  |  |  |  |  |
| Popis služeb PostSianum                                                                                                    | Kvalifikované certifikáty                                                                                                    |                                                           |                                                 |  |  |  |  |  |  |
| Certifikáty                                                                                                    |                                                                                                    |                                                           |                                                 |  |  |  |  |  |  |
| Evalifikované certifikáty                                                                                                    |                                                                                                    |                                                           |                                                 |  |  |  |  |  |  |
| Komerční certifikáty                                                                                                    |                                                                                                    |                                                           |                                                 |  |  |  |  |  |  |
| Komerční doménové certifikáty                                                                                                    | Popis služby                                                                                                    |                                                           |                                                 |  |  |  |  |  |  |
| Využití certifikátů                                                                                                    | Potřebujete elektronicky kom                                                                                                    | unikovat s úřadv státní správy? Pořiďte                   | si kvalifikovaný certifikát, často přezdívaný e |  |  |  |  |  |  |
| OCSP                                                                                                    | ověřený podpis, takže jedno:                                                                                                    | značně prokáže vaši totožnost v elektron                  | ickém světě. Navíc po podepsání dokumentu p     |  |  |  |  |  |  |
| Casová razítka                                                                                                    | podepsání už nezměnil.                                                                                                    |                                                           |                                                 |  |  |  |  |  |  |
| Bezpečný klíč                                                                                                    | Kvalifikované certifikáty v                                                                                                    | vám pomohou:                                              |                                                 |  |  |  |  |  |  |
| Další produkty                                                                                                    | elektronicky archivovat dokumenty     elektronicky nodávat dokumenty                                                                                                    |                                                           |                                                 |  |  |  |  |  |  |
| Zákaznický portál                                                                                                    |                                                                                                    |                                                           |                                                 |  |  |  |  |  |  |
| Poskytovatel certifikačních služeb                                                                                                    | <ul> <li>odesílat datové zprávy, pokud vaše společnost má více jednatelů</li> </ul>                                                                                                    |                                                           |                                                 |  |  |  |  |  |  |
| Postup pro získání certifikátu                                                                                                    | <ul> <li>komunikovat s Ceskou</li> <li>vvužívat elektronické f</li> </ul>                                                                                                    | správou sociálního zabezpečení<br>formuláře a e-podatelov |                                                 |  |  |  |  |  |  |
| Ceník služeb                                                                                                    | <ul> <li>pracovat s e-tržišti</li> </ul>                                                                                                    | ormalare a e polaterry                                    |                                                 |  |  |  |  |  |  |
| Dokumenty, návody a jiné soubory                                                                                                    | V. h                                                                                                    |                                                           |                                                 |  |  |  |  |  |  |
| Pobočky                                                                                                    | kvalifikovaný certifikát lze přiro                                                                                                    | ovnat k razítku organizace. Systémový cer                 | tifikát využijete zejména při automatickém odes |  |  |  |  |  |  |
| Certifikáty uživatelů                                                                                                    |                                                                                                    |                                                           |                                                 |  |  |  |  |  |  |
| Certifikáty a CRL autorit                                                                                                    | Identifikátor klienta I                                                                                                    | MPSV                                                      |                                                 |  |  |  |  |  |  |
| I Generování žádosti o certifikát                                                                                                    | Identifikátor klienta MPSV (IKPMSV) se vkládá do osobního kvalifikovaného certifikátu a slouží k určení jednoznačné identit                                                                                                    |                                                           |                                                 |  |  |  |  |  |  |
| Instalace vydaného certifikátu                                                                                                    | správou. Pokud budete komunikovat s úřady státní správy, doporučujeme IKMPSV do kvalifikovaného certifikátu vložit. P<br>správy je IKMPSV povinný.                                                                                                    |                                                           |                                                 |  |  |  |  |  |  |
| I Další služby PostSignum                                                                                                    |                                                                                                    |                                                           |                                                 |  |  |  |  |  |  |
| Programy ke stažení                                                                                                    | Postup pro získání certifikátu                                                                                                    |                                                           |                                                 |  |  |  |  |  |  |
| I FAQ                                                                                                    |                                                                                                    |                                                           |                                                 |  |  |  |  |  |  |
|                                                                                                    | Benefity                                                                                                    |                                                           |                                                 |  |  |  |  |  |  |
| Senerování žádosti o certifikát                                                                                                    | Nejen pro komunikaci se státem                                                                                                    |                                                           |                                                 |  |  |  |  |  |  |
|                                                                                                    | nejen pro komunikac                                                                                                    | i se statelli                                             | ~                                               |  |  |  |  |  |  |
| » <u>Programy ke stažení</u>                                                                                                    | Kvalifikované certifikáty využjete především v komunikaci s úřady, například s finančním úřadem, soudy, Českou správou su<br>správou, na elektronických tržištích, v aplikaci Czech Invest nebo třeba v komunikaci s některými zdravotními pojšťkov<br>certifická is naprosto pazhutívů či dedeliči zavýu datová obrávková podřebné komunikaci s některými zdravotními pojšťkov |                                                           |                                                 |  |  |  |  |  |  |
| Source Strain Strain | časovým razítkem se vám bud                                                                                                    | e hodit při elektronické archivaci vašich doł             | sumentů.                                        |  |  |  |  |  |  |
| » Objednávky produktů                                                                                                    |                                                                                                    |                                                           |                                                 |  |  |  |  |  |  |
|                                                                                                    | Papirování ion na zač                                                                                                    | 5+ku                                                      |                                                 |  |  |  |  |  |  |

| Navigace PostSignum                  | » <u>Úvodní stránka</u> » Programy ke stažení |                          |            |  |  |  |  |  |
|--------------------------------------|-----------------------------------------------|--------------------------|------------|--|--|--|--|--|
| Popis služeb PostSignum              | Programy ke stažení                           |                          |            |  |  |  |  |  |
| Postup pro získání certifikátu       |                                               |                          |            |  |  |  |  |  |
| Cenik služeb                         |                                               |                          |            |  |  |  |  |  |
| Dokumenty, návody a jiné soubory     | Signum                                        |                          |            |  |  |  |  |  |
| 🖩 Pobočky                            |                                               |                          |            |  |  |  |  |  |
| Certifikáty uživatelů                | Jednoduchý nástroj pro                        | správu certifikátů.      |            |  |  |  |  |  |
| Certifikáty a CRL autorit            |                                               |                          |            |  |  |  |  |  |
| Generování žádosti o certifikát      | 🥑 iSignum                                     |                          |            |  |  |  |  |  |
| Instalace vydaného certifikátu       |                                               | Signu                    | Stahnout + |  |  |  |  |  |
| Další služby PostSignum              |                                               | — JJIQI IU               |            |  |  |  |  |  |
| Programy ke stažení                  |                                               |                          | Návod      |  |  |  |  |  |
| 🔲 iSignum                            |                                               | Upozornění 1             |            |  |  |  |  |  |
| Podepisování PDF                     |                                               |                          |            |  |  |  |  |  |
| Podepisování a ověřování dokumentů   |                                               |                          |            |  |  |  |  |  |
| Signer                               |                                               | - PDF Signer             |            |  |  |  |  |  |
| 🔲 Dlouhodobá platnost datových zpráv | - reacpisovani i bi                           | The signed               |            |  |  |  |  |  |
| SW Pack Klíčník (iKey 4000)          | Nejjednodušší způsob ja                       | ak podepsat PDF dokument |            |  |  |  |  |  |
| Obslužná aplikace eOP (middleware)   |                                               |                          |            |  |  |  |  |  |

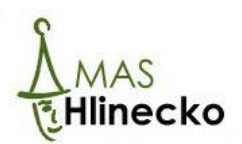

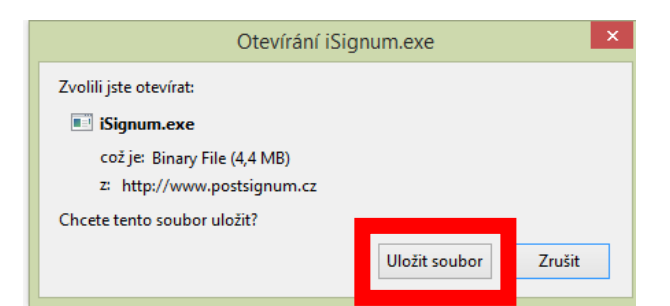

Program se uloží do počítače a k jeho otevření slouží následující ikona (viz obrázek).

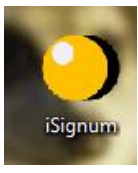

# Vyplnění formulářů elektronický podpis

Dalším krokem je vyplnění formulářů k získání elektronického podpisu.

Pro fyzické osoby lze formuláře stáhnout na stránce <u>http://www.postsignum.cz/fyzicke\_osoby.html</u> (viz následující obrázek) a jedná se o:

- Smlouvu o poskytování certifikačních služeb
- Údaje pro vydání certifikátu.

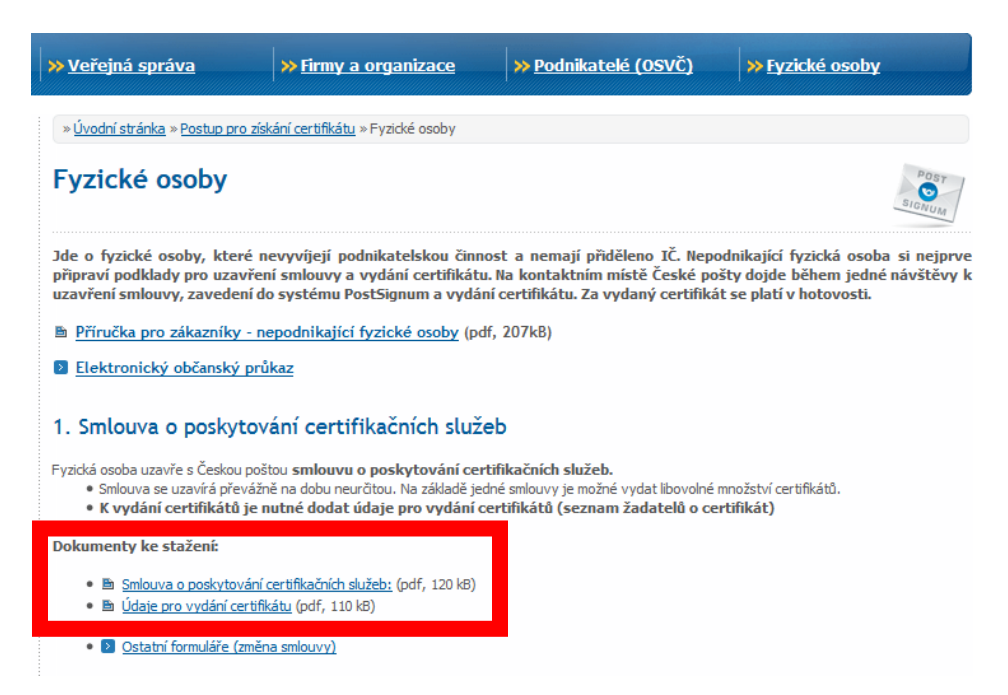

Pro veřejnou správu a firmy a organizace lze formuláře stáhnout na stránce <u>http://www.postsignum.cz/firmy organizace verejna sprava.html#Zastupce</u> (viz následující obrázek) a jedná se o:

- Smlouvu o poskytování certifikačních služeb
- Údaje pro vydání certifikátu
- Úvodní list

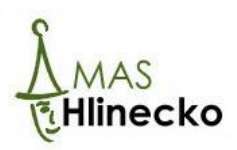

| » <u>Veřejná správa</u>                                                                                                    | Veřejná správa<br>> Veřejná správa<br>> Firmy a organizace<br>>> Podnikatelé (OSVČ)<br>>> Fyzické osoby<br>>> Fyzické osoby<br>>> |                                                                                                    |                              |  |  |  |  |  |  |  |  |  |
|----------------------------------------------------------------------------------------------------|----------------------------------------------------------------------------------------------------|----------------------------------------------------------------------------------------------------|------------------------------|--|--|--|--|--|--|--|--|--|
| » <u>Úvodní stránka</u> » <u>Postup pro získání certifikátu</u> » Firmy, organizace, veřejná správa                                                                                                    |                                                                                                    |                                                                                                    |                              |  |  |  |  |  |  |  |  |  |
| Firmy, organizace, veřejná správa                                                                                                    |                                                                                                    |                                                                                                    |                              |  |  |  |  |  |  |  |  |  |
| Jako právnické osoby vystupují jakékoliv organizace, které chtějí nechat vydat certifikáty pro své zaměstnance. Právnická<br>osoba si nejprve připraví nezbytné podklady. Na pracovišti České pošty dojde během jedné návštěvy k uzavření smlouvy<br>zavedení do systému PostSignum a vydání certifikátu. Smlouva se uzavírá převážně na dobu neurčitou. Na základě jedné<br>smlouvy je možné vydat libovolné množství certifikátů.                                                                                                    |                                                                                                    |                                                                                                    |                              |  |  |  |  |  |  |  |  |  |
| Příručka pro zákazníky - pro zákazníky - provedená sa provedená sa provedená s<br>provedená sa provedená sa provedená sa provedená sa provedená sa provedená sa provedená sa provedená sa provedená sa provedená sa provedená sa provedená sa provedená sa provedená sa provedená sa provedená sa provedená sa provedená sa | rávnické osoby (pdf, 232kB)                                                                                                    |                                                                                                    |                              |  |  |  |  |  |  |  |  |  |
| Zástupce organizace                                                                                                    | 2                                                                                                    |                                                                                                    |                              |  |  |  |  |  |  |  |  |  |
| 1. Smlouva o poskytování                                                                                                    | certifikačních služeb                                                                                                    |                                                                                                    |                              |  |  |  |  |  |  |  |  |  |
| Organizace uzavře s Českou poštou<br>• Ve smlouvě jsou uvedeny tz<br>• Smlouva se uzavírá převážn                                                                                                    | u <b>smlouvu o poskytování certifika</b><br>zv. <b>pověřené osoby</b> , které budou dá<br>iě na dobu neurčitou. Na základě jedné                                                                                                    | <b>čních služeb.</b><br>le organizaci vůči PostSignum zastupo<br>smlouvy je možné vydat libovolné mr | vat.<br>nožství certifikátů. |  |  |  |  |  |  |  |  |  |
| <ul> <li>Pověřená osoba nebo statutární zástupce dodá České poště tzv. seznamy žadatelů.</li> <li>V seznamech jsou uvedeni jednotliví zaměstnanci a certifikáty, o něž budou žádat.</li> <li>Po zavedení seznamů žadatelů do systému PostSignum mohou být zaměstnancům vydány stanovené certifikáty.</li> </ul>                                                                                                    |                                                                                                    |                                                                                                    |                              |  |  |  |  |  |  |  |  |  |
| Dokumenty ke stažení:                                                                                                    |                                                                                                    |                                                                                                    |                              |  |  |  |  |  |  |  |  |  |
| <ul> <li>         ・         ・         S<u>mlouva o poskytování (</u>         ・         ・         <u>Ď Údaje pro vydání certifik</u>         ・         <u>Ď Úvodní list</u> (pdf, 80 kB)         </li> </ul>                                                                                                    | <ul> <li>● Smlouva o poskytování certifikačních služeb: (pdf, 170 kB)</li> <li>● Údaje pro vydání certifikátu (pdf, 120 kB)</li> <li>● Úvodní list (pdf, 80 kB)</li> </ul>                                                                                                    |                                                                                                    |                              |  |  |  |  |  |  |  |  |  |
| • 🔰 Ostatní formuláře (změr                                                                                                    | ia smlouvy)                                                                                                    | -                                                                                                    |                              |  |  |  |  |  |  |  |  |  |

Aby bylo možné formuláře vyplnit, musí být staženy do počítače. Do formulářů vyplňte Vaše údaje, popř. údaje Vaší společnosti podle pokynů. Údaje do kolonky **Číslo smlouvy** a řádek **Poskytovatel Česká pošta, s.p. zastoupený** ponechte prázdné, vyplní je zaměstnanec České pošty. Všechny dokumenty dvakrát vytiskněte a podepište.

# Založení elektronického podpisu na pobočce České pošty

Další krok k úspěšnému založení elektronického podpisu vykoná Česká pošta, kam se musí žadatel o certifikát dostavit osobně. Není možné zplnomocnit svého zástupce. Elektronický podpis může vydat pouze pobočka České pošty se službou Czech POINT, na našem území se jedná o pobočku **České pošty v Hlinsku.** 

#### Na pobočku České pošty je třeba přinést:

- vyplněné dva vlastnoručně podepsané výtisky Smlouvy o poskytování certifikačních služeb
- doplněné dva vlastnoručně podepsané formuláře Údaje pro vydání certifikátu
- dva osobní doklady občanský průkaz nebo cestovní pas a jako sekundární doklad jeden z těchto dokladů: občanský průkaz, cestovní pas, řidičský průkaz, průkaz ZTP, ZTP/P a TP nebo rodný list.
- ID žádosti, které jsme vygenerovali v bodě 3
- U právnických osob dvakrát úvodní list.

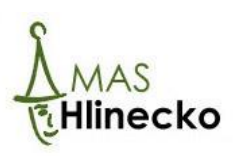

Upozorňujeme, že před na návštěvou pobočky České pošty v Hlinsku k zřízení elektronického podpisu na je nutné si vyhradit dostatek času. Na vyvolávacím systému na poště vyberte možnost **Czech POINT** a u přepážky předložte vytištěné formuláře, doklady totožnosti a ID žádosti. Úřednice za přepážkou Vám vrátí jeden výtisk Smlouvy, kam doplní číslo smlouvy a zástupce České pošty – oba dokumenty si ponechejte.

# Instalace elektronického podpisu

Na e-mailovou adresu, kterou jste uvedli ve smlouvě, přijde odkaz, kde si můžete certifikát stáhnout.

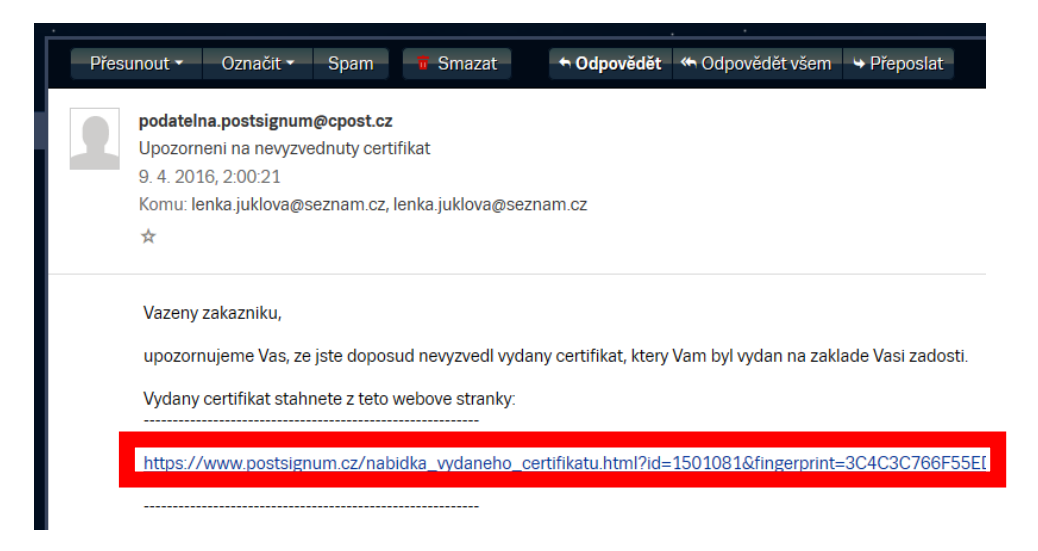

Po tom, co kliknete na odkaz, se v e-mailu otevře stránka PostSignum, kde je uvedena Nabídka vydaného certifikátu. Klikněte na pole instalaci certifikátu a uložte certifikát do počítače. Instalace certifikátu musí být provedena na počítač, na kterém bylo provedeno vygenerování ID žádosti o certifikát.

| <u>Vyhledej</u>                                                                                    | ≫ <u>Veřejná správa</u>                                | » Firmy a organizace » Podnikatelé (OSVČ) » Fyzické osoby                                                                                                    |  |  |  |  |  |  |  |  |
|----------------------------------------------------------------------------------------------------|--------------------------------------------------------|----------------------------------------------------------------------------------------------------|--|--|--|--|--|--|--|--|
| Navigace PostSignum                                                                                | » <u>Úvodní stránka</u> » Nabídka vydaného certifikátu |                                                                                                    |  |  |  |  |  |  |  |  |
| Popis služeb PostSignum                                                                            | Nabídka vydaného certifikátu                           |                                                                                                    |  |  |  |  |  |  |  |  |
| Postup pro získání certifikátu                                                                     |                                                        |                                                                                                    |  |  |  |  |  |  |  |  |
| Cenik služeb                                                                                       |                                                        |                                                                                                    |  |  |  |  |  |  |  |  |
| Dokumenty, návody a jiné soubory                                                                   | Vystavitel                                             | VCA                                                                                                    |  |  |  |  |  |  |  |  |
| Pobočky     Certifikáty uživatelů                                                                  | Subjekt                                                | serialNumber=P544184,CN=Ing. Lenka Juklová,OU=P544184,C=CZ                                                                                                    |  |  |  |  |  |  |  |  |
| Certifikáty a CRL autorit                                                                          | E-mail lenka.juklova@seznam.cz                         |                                                                                                    |  |  |  |  |  |  |  |  |
| Generování žádosti o certifikát                                                                    | Sériové číslo 827867                                   |                                                                                                    |  |  |  |  |  |  |  |  |
| Instalace vydaného certifikátu                                                                     | Certifikát vydán                                       | 7.4.2016                                                                                                    |  |  |  |  |  |  |  |  |
| Další služby PostSignum                                                                            | Hash kód (SHA-1)                                       | 3C4C3C766E55ED4580EDE82E8E642DC445788984                                                                                                    |  |  |  |  |  |  |  |  |
| Programy ke stažení                                                                                |                                                        |                                                                                                    |  |  |  |  |  |  |  |  |
| FAQ FAQ                                                                                            | Certifikačni politika                                  | Komerchi osobni certifikaty                                                                                                    |  |  |  |  |  |  |  |  |
| <ul> <li><u>Generování žádosti o certifikát</u></li> <li><u>Stažení formulářů smluv</u></li> </ul> | Formát ke stažení                                      | O DER - (formát určený pro Windows) O PEM - (formát určený pro ostatní operační systémy)     Stiskněte tlačitko Stáhnout pro stažení certifikátu ve zvoleném formátu. Stáhnout     Stáhnout |  |  |  |  |  |  |  |  |
| 🦛 » <u>Programy ke stažení</u><br>쮇 » <u>Obnova certifikátu</u>                                    | Stažení protokolu                                      | Stiskněte tlačitko Protokol pro stažení protokolu o vydání certifikátu. Protokol                                                                                                    |  |  |  |  |  |  |  |  |
| <ul> <li><u>Kvalifikované časové razítko</u></li> <li><u>Objednávky produktů</u></li> </ul>        | Instalace vydaného<br>Pokud jste žádost o certi        | o certifikátu<br>Ifikát generovali pomocí On-Line generátoru můžete pokračova i instalaci certifikátu                                                                                       |  |  |  |  |  |  |  |  |

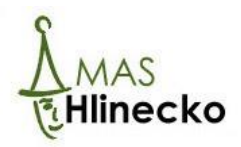

Dále je nutné stažený certifikát importovat do programu iSignum. Otevřete program **iSignum** a klikněte na pole **Importovat**.

| iSignum 🕘             |                                                    |                                                          |                                          |                                    |                | -  |   | $\times$ |
|-----------------------|----------------------------------------------------|----------------------------------------------------------|------------------------------------------|------------------------------------|----------------|----|---|----------|
| Νονý                  | Vítejte v aplik<br>Aplikace slouž<br>nainstalovany | aci iSignum!<br>ží pro správu certi<br>ých ve Vašem syst | fikátu certifikační<br>tému.             | iSig                               | jn             | ur | n |          |
| Obnovit               |                                                    |                                                          |                                          |                                    |                |    |   |          |
|                       | Přehled                                            | Certifikáty                                              | Windows                                  | Upozornění 1                       |                |    |   |          |
| Importovat            | V systému má<br>Kvalifikovan                       | te nainstalováno:<br>é certifikáty: 0                    |                                          |                                    |                |    |   |          |
| Nápověda a o aplikaci | Komerční ce<br>Byla nalezena<br>1: V systému       | rtifikáty: 0<br>tato upozornění:<br>nemáte žádný pla     | (pro vyřešení pok<br>Itný certifikát Pos | likejte myší na řádek s<br>Signum. | s upozorněním) |    |   |          |
|                       |                                                    |                                                          |                                          |                                    |                |    |   |          |
| Česká pošta           |                                                    |                                                          |                                          |                                    |                |    |   |          |
| ▶ d i g n i t a       |                                                    |                                                          |                                          |                                    |                |    |   |          |

Označte uložený certifikát v počítači (viz obrázek níže bod 1.) a klikněte na možnost Otevřít (viz obrázek níže bod 2.).

| i Otevřít                                         |                                    |                 |                | ×                  |  |  |  |  |  |
|---------------------------------------------------|------------------------------------|-----------------|----------------|--------------------|--|--|--|--|--|
| ← → × ↑ 🗔 > Tent                                  | √ Č                                | Prohledat: Ploo | ha 🔎           |                    |  |  |  |  |  |
| Uspořádat 🔻 🛛 Nová slož                           | ka                                 |                 |                | == • 🔟 😮           |  |  |  |  |  |
| 🖈 Rychlý přístup                                  | Název                              | D               | atum změny     | Тур                |  |  |  |  |  |
| 👆 Stažené soub 🖈                                  | HB volley                          | 18              | 3.1.2016 21:55 | Složka souborů     |  |  |  |  |  |
| Plocha 🖈                                          | Lenovo                             | 20              | .9.2012 14:48  | Složka souborů     |  |  |  |  |  |
| 🖶 Dokumenty 🖈                                     | MAP                                | 25              | .11.2015 20:22 | Složka souborů     |  |  |  |  |  |
|                                                   | Programy                           | 19              | .11.2015 18:29 | Složka souborů     |  |  |  |  |  |
|                                                   | 📙 přílohy                          | 10              | .3.2016 13:02  | Složka souborů     |  |  |  |  |  |
| Havlickův Brod t                                  | 📙 Volejbal děti                    | 7.              | 3.2016 20:19   | Složka souborů     |  |  |  |  |  |
| KS MAS 10.3.201                                   | 🔄 Záloha klíč                      | 7.              | 4.2016 21:34   | Složka souborů     |  |  |  |  |  |
| Volejbal děti                                     | <b>7 *</b> • <i>*</i> • <i>*</i> • | 4-              | 0.0016.01.07   |                    |  |  |  |  |  |
| Záloha klíč 1.                                    | 🔄 VCA827867                        | 9.              | 4.2016 9:05    | Certifikát zabezpe |  |  |  |  |  |
| a OneDrive                                        |                                    |                 |                |                    |  |  |  |  |  |
| 💻 Tento počítač 🗸 🗸                               | c                                  |                 |                | >                  |  |  |  |  |  |
| Název souboru: VCA827867 V Kryptografické soubory |                                    |                 |                |                    |  |  |  |  |  |
|                                                   |                                    | 2.              | Otevřít        | Zrušit             |  |  |  |  |  |

#### Potom klikněte na **OK**.

| Volba úložiště                                       |                                  |  |  |  |  |  |  |  |  |
|------------------------------------------------------|----------------------------------|--|--|--|--|--|--|--|--|
| Vyberte úložiště, do kterého chcete balíček importov |                                  |  |  |  |  |  |  |  |  |
| Systémové úložistě W                                 | indows - Osobní Certifikáty \vee |  |  |  |  |  |  |  |  |
| Storno                                               | Ok                               |  |  |  |  |  |  |  |  |

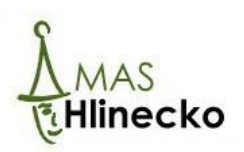

Potom klikněte na **OK**. A tímto je instalace elektronického podpisu úspěšně dokončena.

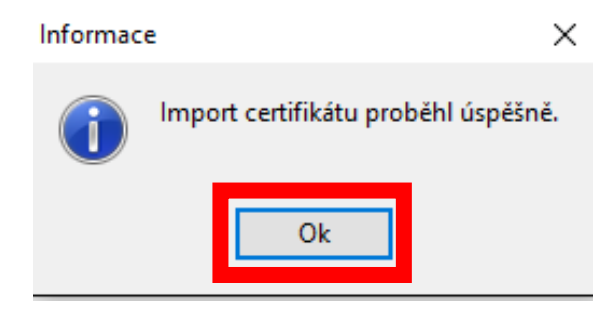

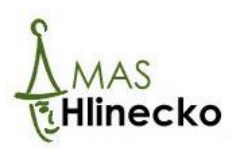

# 2 PODEPISOVÁNÍ DOKUMENTŮ V APLIKACI MS2014+

## Nastavení signatáře projektu

Aby bylo možné k žádosti v aplikaci MS2014+ vkládat elektronický podpis, je nutné statutárnímu zástupci nastavit roli Signatář.

Postup je následující (viz obrázky níže):

- 1. přihlášení do aplikace MS2014+ https://mseu.mssf.cz/,
- 2. klikněte na pole Žadatel,

1.

- 3. klikněte na žádost o podporu,
- 4. klikněte na Přístup k projektu,
- 5. klikněte na uživatelské jméno, které bude signatářem,
- 6. sjeďte na stránce dolů a klikněte na pole Změnit nastavení přístupu,
- 7. klikněte na pole Signatář v okně se objeví zelená zátržka a klikněte na pole Změnit nastavení,
- 8. potom se objeví informační tabulka, že byla data změněna.

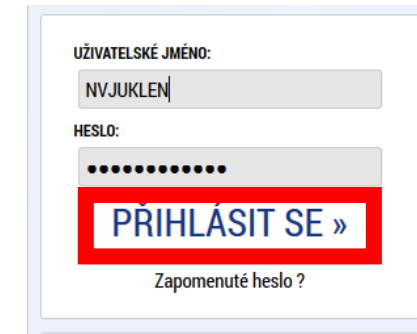

| 2. | N                                                                                                    | IS     | 20    | )]4  | 4 <b>+</b> |     |       |      | ► čes                                                                                                 | ky 📩 polski    | i 🔉 english          |                  | Poznámky 0   | Upoz | ornění O        | Depeše | 17                      | Lenka Juklová           |
|----|----------------------------------------------------------------------------------------------------|--------|-------|------|------------|-----|-------|------|----------------------------------------------------------------------------------------------------|----------------|----------------------|------------------|--------------|------|-----------------|--------|-------------------------|-------------------------|
|    | Ž                                                                                                    | ADAT   | EL    |      | HO         | DNO | TITEL |      | EVALUÁTOR                                                                                             | DAZ            |                      |                  |              |      |                 |        |                         | PROFIL U                |
|    | Nac                                                                                                    | cházít | e se: | ) Ná | istěnl     | ka  |       |      |                                                                                                    |                |                      |                  |              |      |                 |        |                         |                         |
|    | Image: Ward of the second state of the second state of the second sta |        |       |      |            |     |       |      |                                                                                                    |                | Sp                   | ráva složek Prav |              |      |                 |        |                         |                         |
| 3. | <b>3.</b> MS2014+                                                                                                    |        |       |      |            | 1   | N     | Cesł | Česky polski se english Poznámky O Upozornění O Depeše 17       ŽÁDOST     SEZNAM VÝZEV     MODUL CBA |                |                      |                  |              |      |                 | se 17  | Lenka Juklová<br>PROFII |                         |
|    | Nac                                                                                                    | házíto | 60.   | N    | áctăn      | ka  | Žad   | atal |                                                                                                    |                |                      |                  |              |      |                 |        |                         |                         |
|    | Nacházíte se: / Nástěnka / Zadatel                                                                                                    |        |       |      |            |     |       |      |                                                                                                    |                |                      |                  |              |      |                 |        |                         |                         |
|    | ◀         květen 2017         ►                                                                                                    |        |       |      |            |     |       | ₩    | Moje proje                                                                                            | Moje projekty  |                      |                  |              |      |                 |        |                         |                         |
|    |                                                                                                    | p      | ú     | S    | Č          | p   | S     | n    | Identifikace                                                                                          |                |                      |                  |              |      | Pagietrační číc | la     |                         |                         |
|    | 18                                                                                                    | 24     | 25    | 26   | 27         | 28  | 29    | 30   | žádosti<br>(Hash)                                                                                     | Název projektu | u CZ                 | Zkrácený ná      | zev projektu |      | projektu        | 10     | Kolo žádosti            | Název stavu             |
|    | 19                                                                                                    | 1      | 2     | 3    | 4          | 5   | 6     | 1    |                                                                                                    |                |                      |                  |              |      |                 |        |                         | r [                     |
|    | 20                                                                                                    | 8      | 9     | 10   | 11         | 12  | 13    | 14   | 1J1zvP                                                                                                | Místní akční   | plán rozvoje vzděláv |                  |              |      |                 |        | Žádost o podporu        | Žádost rozpracována v I |
|    | 21                                                                                                    | 15     | 16    | 17   | 18         | 19  | 20    | 21   | 7 I777P                                                                                               |                |                      |                  |              |      |                 |        | 7ádost o nodnoru        | 7ádost roznracována v I |

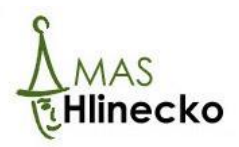

| <b>MS</b> 20                                                                                                    |                                                                        |                     |                                                                                                    |                                                 |                         |                                                                                                    |                         |                                                |              |                                 |                      |                                    |                                          |
|----------------------------------------------------------------------------------------------------|------------------------------------------------------------------------|---------------------|----------------------------------------------------------------------------------------------------|-------------------------------------------------|-------------------------|----------------------------------------------------------------------------------------------------|-------------------------|------------------------------------------------|--------------|---------------------------------|----------------------|------------------------------------|------------------------------------------|
| T Ž/                                                                                                    | ADATEL                                                                 |                     |                                                                                                    |                                                 |                         |                                                                                                    |                         |                                                |              |                                 |                      |                                    |                                          |
| Nacházíte se:                                                                                                    | Nástěnka Ža                                                            | idatel $ angle$ Ope | race / Identif                                                                                                    | fikace opera                                    | ce                      |                                                                                                    |                         |                                                |              |                                 |                      |                                    |                                          |
|                                                                                                    |                                                                        |                     |                                                                                                    |                                                 |                         |                                                                                                    |                         |                                                |              |                                 |                      |                                    |                                          |
| Profil objek                                                                                                    | ktu ,                                                                  |                     | DENTIFIKACE                                                                                                    | OPERACE                                         |                         |                                                                                                    |                         |                                                | */           |                                 |                      | _                                  |                                          |
| Nová depeš                                                                                                    | še a koncepty                                                          |                     | PRISTUP K                                                                                                    | PROJEKTU                                        | Y PLNE                  | MOCI DI                                                                                                    | KOPIROVAT               | X VYMAZA                                       | T ZADOST     | KONTROLA                        | 🔒 FINALIZ            | ZACE 💾 T                           | ISK                                      |
| r renied de                                                                                                    | pesi                                                                   |                     |                                                                                                    |                                                 |                         |                                                                                                    |                         |                                                |              |                                 |                      |                                    |                                          |
| Nacházíte se:                                                                                                    | Nástěnka Ža                                                            | adatel Op           | erace Přísto                                                                                                    | up k projektu                                   | 1                       |                                                                                                    |                         |                                                |              |                                 |                      |                                    |                                          |
| Navigace                                                                                                    |                                                                        | ^                   | PŘÍSTUP K PI                                                                                                    | rojektu                                         |                         |                                                                                                    |                         |                                                |              |                                 |                      |                                    |                                          |
| Operace                                                                                                    |                                                                        |                     | Správci projel                                                                                                    | ktu                                             |                         |                                                                                                    |                         |                                                |              |                                 |                      |                                    |                                          |
|                                                                                                    |                                                                        |                     | Uživatelské jmén                                                                                                    | 0                                               |                         | Správce<br>přístupů                                                                                                    | Editor                  | Signatář                                       | Čtenář       | Zástupce<br>správce<br>přístupů | Zmocněnec            | Pořadí                             | Signatář bez<br>registrace v<br>IS KP14+ |
|                                                                                                    |                                                                        | r                   |                                                                                                    |                                                 |                         |                                                                                                    |                         |                                                |              |                                 |                      |                                    |                                          |
|                                                                                                    |                                                                        | - 6                 | NVJUKLEN                                                                                                    |                                                 |                         | 1                                                                                                    | 1                       |                                                |              |                                 |                      |                                    |                                          |
|                                                                                                    |                                                                        |                     | OAROUHAN                                                                                                    |                                                 |                         |                                                                                                    | ×                       |                                                |              |                                 |                      |                                    |                                          |
|                                                                                                    |                                                                        |                     |                                                                                                    |                                                 |                         |                                                                                                    |                         |                                                |              |                                 |                      |                                    |                                          |
| Νονά τ                                                                                                    | záznam                                                                 | Smazat z            | áznam                                                                                                    |                                                 |                         |                                                                                                    |                         |                                                |              |                                 |                      |                                    |                                          |
|                                                                                                    |                                                                        | SilidZal Z          |                                                                                                    |                                                 |                         |                                                                                                    |                         |                                                |              |                                 |                      |                                    |                                          |
| NÁZEV PROJEKT                                                                                                    | U CZ                                                                   |                     |                                                                                                    |                                                 |                         | SPRÁVCE P                                                                                                    | ŘÍSTUPŮ                 |                                                |              |                                 |                      |                                    |                                          |
| Mietní akoni                                                                                                    | فالأم يحميونه بيعطكا                                                   |                     |                                                                                                    |                                                 |                         |                                                                                                    |                         |                                                |              |                                 |                      | Hist                               | orie                                     |
| misuri akchi                                                                                                    | pian rozvoje vzdela                                                    | avani spravi        | ního obvodu o                                                                                                    | obce s rozš                                     | śířenou                 | NVJUKL                                                                                                    | EN                      |                                                |              |                                 |                      |                                    |                                          |
| UŽIVATELSKÉ JM                                                                                                    | pian rozvoje vzdela<br>iéno                                            | avanı sprav         | ního obvodu c                                                                                                    | bce s rozš                                      | śířenou                 | NVJUKL                                                                                                    | EN                      | 0:                                             |              |                                 | 5                    |                                    | *                                        |
| Uživatelské jm<br>NVJUKLEN                                                                                              | pian rozvoje vzden<br>Éno                                              | avanı spravı        | ního obvodu c                                                                                                    | obce s rozš                                     | śířenou                 | NVJUKL<br>✓ Editor                                                                                                    | EN<br>r<br>vce přístupů | <ul> <li>Signatář</li> <li>Zástupce</li> </ul> | správce přís | □ (                             | Čtenář<br>Změnit nas | Zmocr     Zmocr     stavení příste | něnec<br>upu                             |
| NVJUKLEN                                                                                                    | pran rozvoje vzden<br>éno<br>bez registrace v IS                       | KP14+               | nîho obvodu o                                                                                                    | bbce s rozš                                     | śířenou                 | <ul> <li>NVJUKL</li> <li>✓ Editor</li> <li>✓ Správ</li> </ul>                                                                                                    | EN<br>r<br>/ce přístupů | □ Signatář<br>□ Zástupce                       | správce přís | c d                             | Ĉtenář<br>Změnit nas | Zmocr                              | upu                                      |
| NYJUKLEN                                                                                                    | pran rozvoje vzdera<br>iéno<br>bez registrace v IS                     | KP14+               | IĚNA PŘÍSTUPI                                                                                                    | Ů                                               | ŝifenou                 | VJUKL                                                                                                    | FN<br>r<br>rce přístupů | ☐ Signatář ☐ Zástupce                          | správce přís | c d                             | Žtenář<br>Změnit nas | Zmocr                              | upu                                      |
| NVJUKLEN                                                                                                    | pian rozvoje vzdena<br>iéno<br>pez registrace v IS<br>vz               | KP14+               | NÎHO ODVODU C<br>ÎÊNA PŘÍSTUPI<br>Jěníme nastavení s                                                                               | Û<br>právci:                                    | Sifenou                 | NVJUKL ✓ Editor ✓ Správ                                                                                                    | EN<br>r<br>rce přístupů | <ul> <li>Signatář</li> <li>Zástupce</li> </ul> | správce přís | c d                             | Ĵtenář<br>Změnit nas | Zmocr                              | iènec<br>upu                             |
| NVJUKLEN                                                                                                    | pran rozvoje vzdera<br>iéno<br>bez registrace v IS<br>t                | KP14+               | tĚNA PŘÍSTUP<br>Měníme nastavení s<br>☑ Editor                                                                                     | Ů<br>právei:                                    | Sifenou<br>NVJU         | KLEN                                                                                                    | EN<br>r<br>rce přístupů | Signatář  Zástupce                             | správce přís | c (                             | Žtenář<br>Změnit nas | Zmocr                              | iěnec                                    |
| VIJUKLEN     Signatář b     VJUKLEN     VJUKLEN     VJUKLEN     VJUKLEN     VJUKLEN     VJUKLEN     VJUKLEN     VJUKLEN | pian rozvoje vzdena<br>iéno<br>bez registrace v IS<br>t                | KP14+               | IÈNA PŘÍSTUP<br>Měníme nastavení s<br>☑ Editor<br>□ Signatář<br>□ Čtenář                                                           | Ů<br>právei:                                    | Sifenou<br>NVJU         | KLEN                                                                                                    | EN<br>r<br>rce přístupů | Signatář Zástupce                              | správce přís | c (                             | Žtenář<br>Změnit nas | Zmocr                              | iěnec                                    |
| VIJUKLEN     Signatář b     VJUKLEN     VJUKLEN     VJUKLEN     VJUKLEN     VJUKLEN     VJUKLEN     VJUKLEN             | pran rozvoje vzdera<br>iéno<br>bez registrace v IS<br>t                | KP14+               | I <mark>ĚNA PŘÍSTUP</mark> I<br>Měníme nastavení s<br>☑ Editor<br>□ Signatář<br>□ Čtenář                                           | ů<br>právci:                                    | NVJU                    | KLEN                                                                                                    | EN<br>r<br>rce přístupů | Signatář Zástupce                              | správce přís | c d                             | Žtenář<br>Změnit nas | Zmocr                              | vēnec                                    |
| NVJUKLEN                                                                                                    | pian rozvoje vzdena<br>iéno<br>bez registrace v IS<br>t                | KP14+               | IÈNA PŘÍSTUP<br>Měníme nastavení s<br>☑ Editor<br>□ Čtenář<br>☑ Správce přís                                                       | Ú<br>Ú<br>právei:                               | NVJU                    | KLEN                                                                                                    | r<br>rce přístupů       | Signatář Zástupce                              | správce přís | c (                             | Žtenář<br>Změnit nas | Zmocr                              | iěnec                                    |
| UŽIVATELSKÉ JM<br>NVJUKLEN                                                                                              | pran rozvoje vzdera<br>iéno<br>bez registrace v IS<br>vz               | KP14+               | IĒNA PŘÍSTUPI<br>Méníme nastavení s<br>☑ Editor<br>□ Šignatář<br>□ Čtenář<br>☑ Správce přís                                        | Û<br>právei:<br>stupů                           | NYJU                    | KLEN                                                                                                    | EN r r rce přístupů     | Signatář Zástupce                              | správce přís | stupů                           | Żtenář<br>Změnit nas | Zmocr                              | iènec                                    |
| VIJUKLEN     Signatář t     Uložit a zpě                                                                                | t                                                                      | KP14+               | tĒNA PĀÍSTUPU<br>dēníme nastavení s<br>☑ Editor<br>☐ Signatář<br>☑ Čtenář<br>☑ Správce přís                                        | Ú<br>právci:<br>stupů                           | NVJU<br>nastavení změny | NVJUKL<br>✓ Editor<br>✓ Správ<br>KLEN                                                                                                    | EN r r vce přístupů     | Signatář Zástupce                              | správce přís | stupů                           | Štenář<br>Změnit nas | Zmocr                              | iènec                                    |
| VIJUKLEN     VIJUKLEN     Signatář b     Uložit a zpěl                                                                  | pran rozvoje vzdera<br>iéko<br>bez registrace v IS<br>t                | KP14+               | IĚNA PŘÍSTUPI<br>Měníme nastavení s<br>☑ Editor<br>☐ Signatář<br>☐ Čtenář<br>☑ Správce přís                                        | Û<br>právci:<br>stupů<br>e si ověřte, že r      | NVJU<br>nastavení změny | NVJUKL<br>V Editor<br>V Správ                                                                                                    | EN r r vce přístupů     | Signatář Zástupce                              | správce přís | c d                             | Žtenář<br>Změnit nas | Zmocr                              | vēnec                                    |
| VIJUKLEN                                                                                                    | pran rozvoje vzdera<br>iéko<br>bez registrace v IS<br>t                | KP14+               | IĚNA PŘÍSTUPI<br>Měníme nastavení s<br>☑ Editor<br>□ Čtenář<br>☑ Správce přís<br>Před spuštěním akc                                | Û<br>Û<br>právci:<br>stupů                      | haetavení změny         | NVJUKL         Image: Constraint of the second second sec | EN r r r r vce přístupů | Signatář Zástupce                              | správce přís | stupů                           | Žtenář<br>Změnit nas | Zmocr                              | vēnec                                    |
| UŽIVATELSKÉ JM<br>NVJUKLEN<br>□ Signatář b<br>Uložit a zpě                                                              | pran rozvoje vzdera<br>ićno<br>bez registrace v IS<br>t                | KP14+               | IĚNA PŘÍSTUP<br>Měníme nastavení s<br>☑ Editor<br>☐ Čtenář<br>☑ Správce přís<br>Před spuštěním akc                                 | Ŭ<br>Ū<br>právci:<br>stupů<br>e si ověřte, že r | NVJU<br>nastavení změny | NVJUKL  KLEN  KLEN  KLEN  KLEN  KLEN  KLEN  KLEN                                                                                                    | EN r r /cce přístupů    | Signatář Zástupce                              | správce přís | vvení                           | Žtenář<br>Změnit nas | Zmocr                              | iènec                                    |
| UŽIVATELSKÉ JM<br>NVJUKLEN<br>□ Signatář b<br>Uložit a zpě<br>Uložit a zpě                                              | pran rozvoje vzdena<br>pez registrace v IS<br>pez registrace v IS<br>t | KP14+               | IĒNA PŘÍSTUPI<br>IĒNA PŘÍSTUPI<br>Mēníme nastavení s<br>☑ Editor<br>☐ Signatář<br>☐ Čtenář<br>☑ Správce přís<br>Před spuštěním akc | Ú<br>právci:<br>stupů<br>e si ověřte, že t      | hastavení změny         | NVJUKL V Editor Správ KLEN                                                                                                    | EN r r vcc přístupů     | Signatář Zástupce                              | správce přís | stupů                           | Żtenář<br>Změnit nas | C Zmocr                            | iènec                                    |
| UŽIVATELSKÉ JM<br>NVJUKLEN<br>□ Signatář b<br>Uložit a zpěr<br>Uložit a zpěr                                            | ace<br>Data byla zmi                                                   | KP14+               | IĚNA PŘÍSTUPI<br>Měníme nastavení s<br>☑ Editor<br>☐ Šignatář<br>☐ Čtenář<br>☑ Správce přís<br>Před spuštěním akc                  | Û<br>Û<br>právci:<br>stupů<br>e si ověřte, že r | haetavení změny         | NVJUKL         ✓ Editor         ✓ Správ         IKLEN         IKLEN                                                                                                    | EN r r vcc přístupů     | Signatář Zástupce                              | správce přís | stupů                           | Žtenář<br>Změnit nas | C Zmocr                            | iènec                                    |

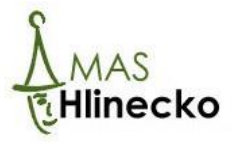

## Instalace programů pro vkládání elektronických podpisů

K fungování elektronického podpisu v aplikaci MS2014+ je nutné používat **nejnovější verzi internetového prohlížeče Internet Explorer,** nainstalovat zásuvný modul **MS Silverlight** a instalační balíček **TescoSW Elevated Trust Tool.** 

**MS Silverlight** je ke stažení na internetové adrese: <u>https://www.microsoft.com/getsilverlight/Get-Started/Install/Default.aspx</u>

Klikněte na Click to Install, potom na Uložit soubor a program nainstalujte.

| Get Microsoft Silverlight                    |        |
|----------------------------------------------|--------|
| Install Microsoft Silverlight now            |        |
| Click to Install >                           |        |
| QUICK DOWNLOAD / 30 SECOND INSTALL           |        |
| Otevírání Silverlight_x64.exe                | ×      |
| Otevíráte soubor:                            |        |
| Silverlight_x64.exe                          |        |
| což je: Binary File (12,6 MB)                |        |
| z: https://download.microsoft.com            |        |
| Chcete tento soubor uložit?<br>Uložit soubor | Zrušit |

TescoSW Elevated Trust Tool je ke stažení na internetové adrese:

https://mseu.mssf.cz/help/TescoSwElevatedTrustTool.msi

Potom kliknete na Uložit soubor a nainstalujete do počítače.

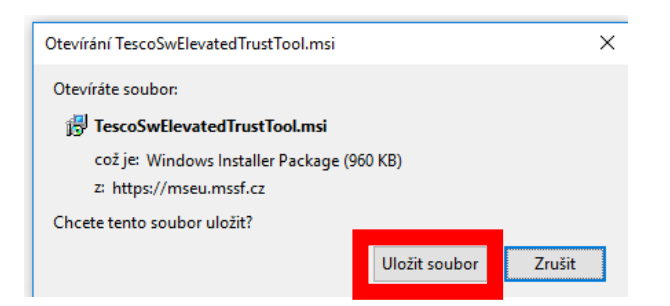

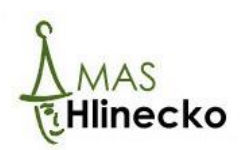

# Podepisování v aplikaci MS2014+

Elektronický podpis lze vložit pouze v **nejnovější verzi internetového prohlížeče Internet Explorer** a vkládá se kliknutím na **symbol pečeti** u vložených dokumentů.

## Postup je následující:

1. Klikněte na symbol pečeti u dokumentu, který chcete podepsat

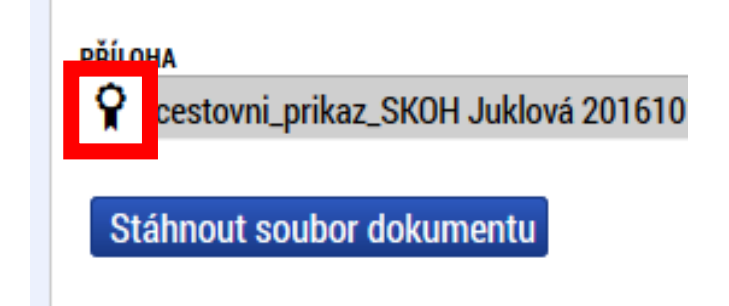

- 2. Klikněte na okno Vložit podpis
- 3. Otevře se nové okno, kde kliknete na možnost Systémové uložiště a poté Vybrat
- 4. Následně se zobrazí název elektronického podpisu, klikněte na něho a potom na možnost Dokončit.

Je-li elektronický podpis vložen správně, je pečeť zelená.

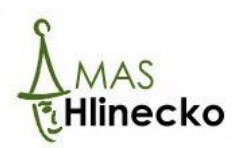